# FarmingNet

# Handleiding

# **Farming** Net

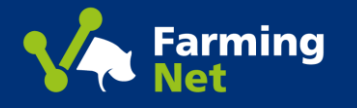

In deze instructie vertellen we je graag hoe je stap voor stap het vernieuwde FarmingNet kunt gebruiken.

Naast het opgeven van vleesvarkens kunt u vanaf heden ook uw slachtzeugen opgeven via FarmingNet.

Bent u vermeerderaar dan kunt u uw biggen via FarmingNet aanbieden.

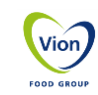

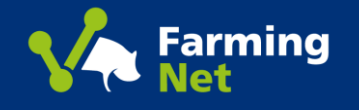

- 1. Registeren op FarmingNet
- 2. Inloggen op FarmingNet
- 3. Biggen
  - 3.1 Bestellen biggen (inkoop) Vleesvarkenshouder
  - 3.2 Opgave biggen (verkoop) Vermeerderaar
- 4. Opgave varkens en zeugen Varkenshouders
  - 4.1 Invullen opgave varkens en zeugen + bevestiging
  - 4.2 Bevestigen van de levering
  - 4.3 VKI vragen Medicijnen toevoegen
  - 4.4 Leveringsgeschiedenis
- 5. Raadplegen slacht resultaten
- 6. Documenten downloaden (Facturen, afrekeningen, slachtberichten)
- 7. Mijn Organisatie
  - 7.1 Bedrijven Toevoegen
  - 7.2 Medewerkers Beheren
  - 7.3 Ketenpartners Beheren
  - 7.4 Data autorisatie
- 8. Contact informatie

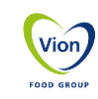

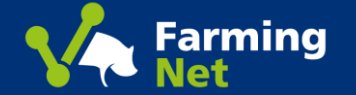

## **1. Registreren Nieuwe Gebruiker op FarmingNet**

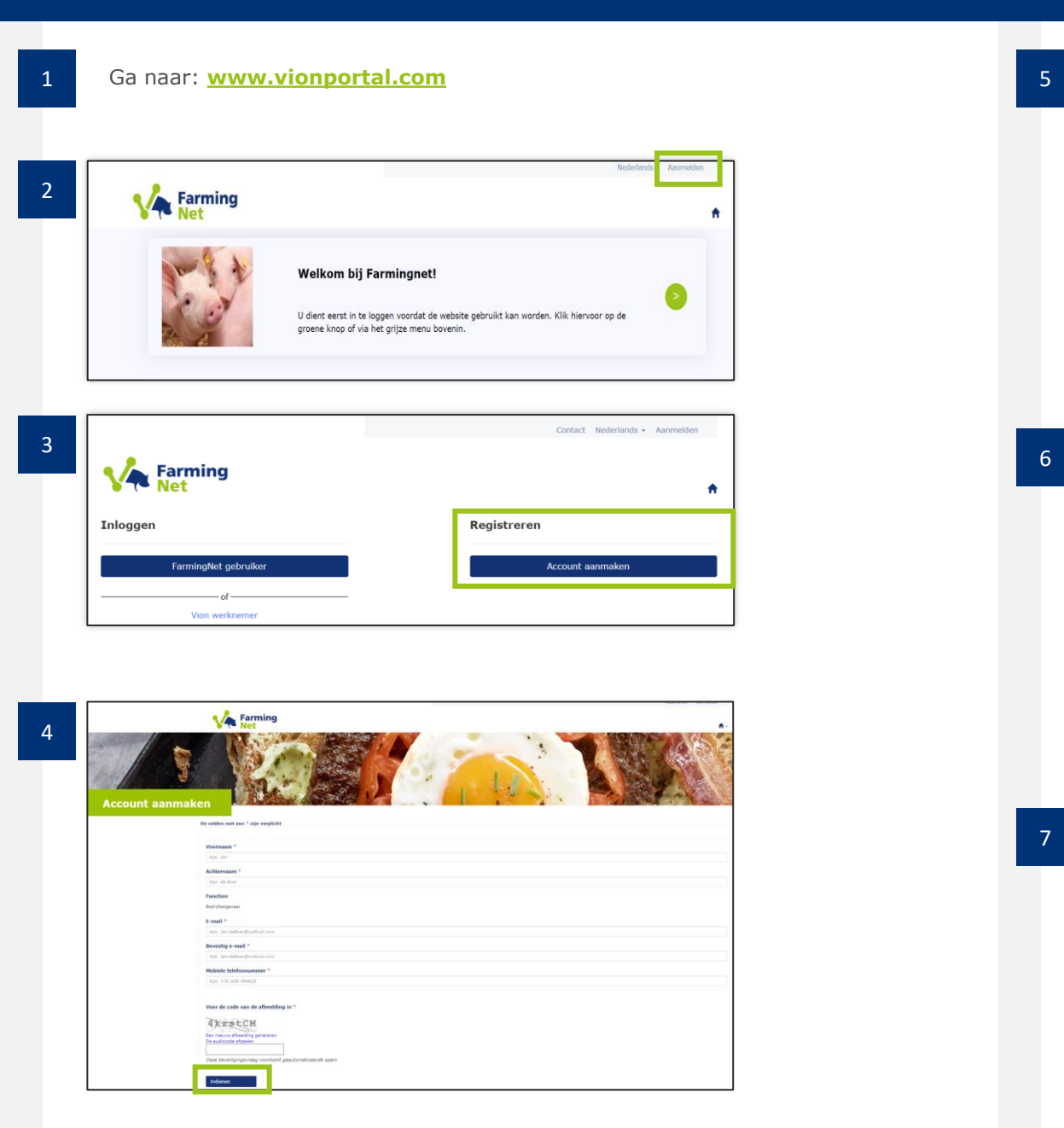

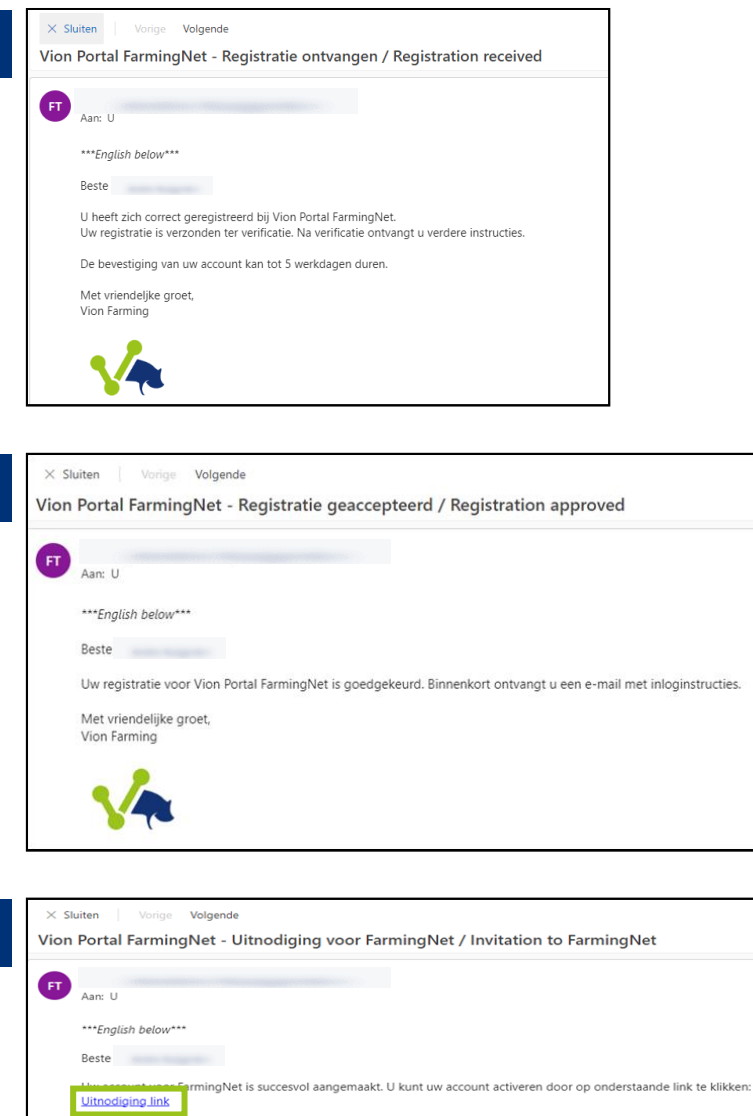

De link verloopt na 28 dagen vanaf het versturen van deze mail (11/05/2023).

Met vriendeljke groet, Vion Farming

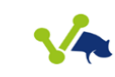

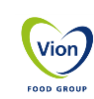

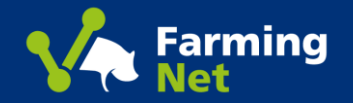

## **1. Registreren Nieuwe Gebruiker op FarmingNet**

| 8 | Farming              | Redefieds - Azendete                                                                                                    |
|---|----------------------|----------------------------------------------------------------------------------------------------|
|   | Aanmelden met een ui | itnodigingscode                                                                                                    |
|   | * Uitnodigingscode   | 001y48ekccv wfelhpr1rf6Mexqp8k5pE8FpIR00540YKKus6K8K8QRPy1FXXkUtreb.d7DHTx1ecoAyya-LUDhRxKZK875P-vaIhyCchuRxQvs1FzVcaSCR.Q-luoh8DPRb |
|   |                      | Ik heb gelezen en accepteer de Algemene voorwaarden voor levend vee      Ik heb gelezen en accepteer de Monswaarden en Condiese      |
|   |                      | Registreren                                                                                                    |
|   |                      |                                                                                                    |

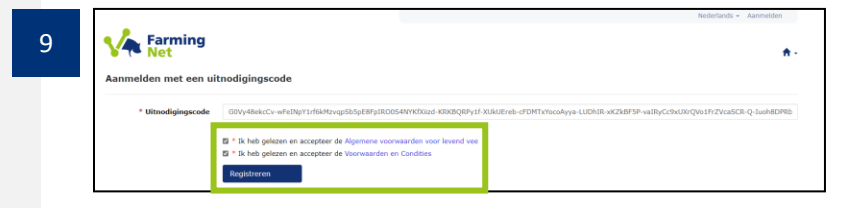

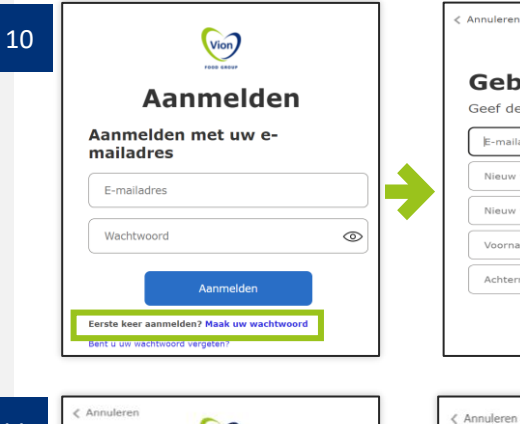

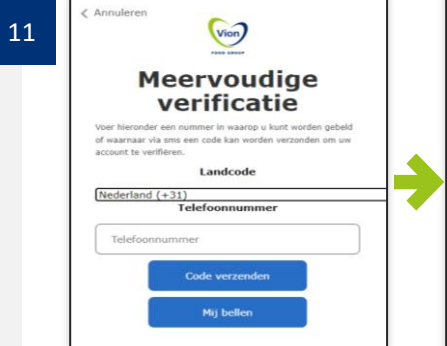

| Annuleren                                        |      |
|--------------------------------------------------|------|
| Gebruikersgegev<br>Geef de volgende gegevens op. | /ens |
| E-mailadres                                      |      |
| Nieuw wachtwoord                                 | 0    |
| Nieuw wachtwoord bevestigen                      | 0    |
| Voornaam                                         |      |
| Achternaam                                       |      |
| Maken                                            |      |
|                                                  |      |

Vion

Meervoudige

verificatie

Het volgende nummer is voor u opgeslagen. Er kan via sms

een code worden verzonden om uw account te verifiëren.

Voer hieronder uw verificatiecode in of verzend een

Code verifiëren

nieuwe code

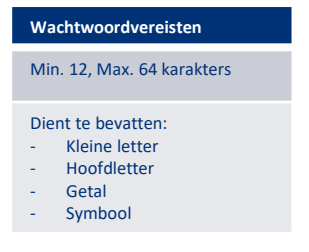

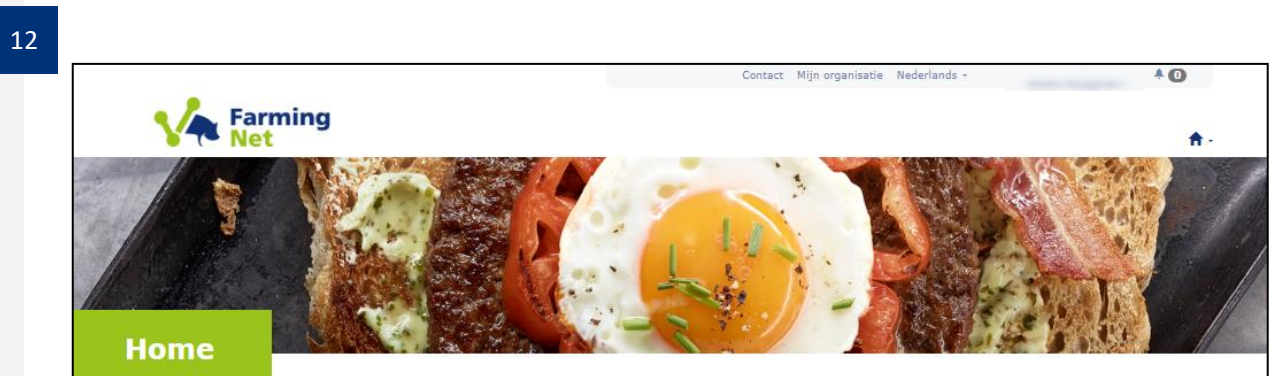

Beste relatie.

Welkom bij het nieuwe FarmingNet! U bent bijna klaar met de registratie. Onderstaand vindt u twee opties om uw registratie te voltooien.

#### U heeft een uitnodiging ontvangen van Vion Farming:

Heeft u een uitnodiging ontvangen en de stappen uit de handleiding doorlopen, dan kunt u nu uitloggen en de webbrowser sluiten. Start vervolgens de webbrowser opnieuw op en ga naar www.vionportal.com en log in met uw gegevens. U kunt vanaf nu gebruik maken van de nieuwe FarmingNet omgeving.

#### U heeft zichzelf geregistreerd en een uitnodiging ontvangen:

Om het nieuwe FarmingNet in gebruik te nemen moet u uw bedrijven toevoegen, u doet dit door onderstaande stappen te volgen: (Print de uitleg hier als PDF document, indien gewenst)

- 1. Ga naar mijn organisatie
- 2. Klik op "bedrijf toevoegen"
- 3. Vul het bedrijfsregistratie formulier in
- 4. Dien het formulier in door op de knop "Indienen" te drukken

Wij zullen de aanvraag dan voor u verwerken. U ontvangt na maximaal vijf werkdagen een e-mail met verdere instructies.

Vion

FOOD GROU

Hartelijk dank!

Vion Farming Boseind 15 5281 RM, Boxtel

Voor vragen verwijzen wij u naar de contact pagina

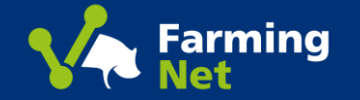

## 2. Inloggen op FarmingNet

1 Ga naar: <u>www.vionportal.com</u>

3

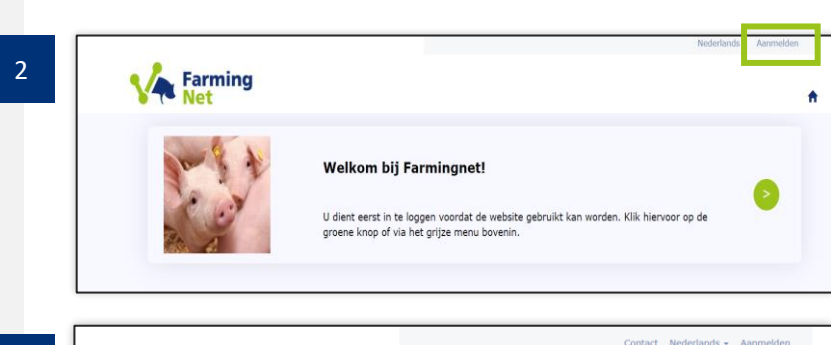

| Inloggen | R | egistreren |  |
|----------|---|------------|--|
|          |   |            |  |

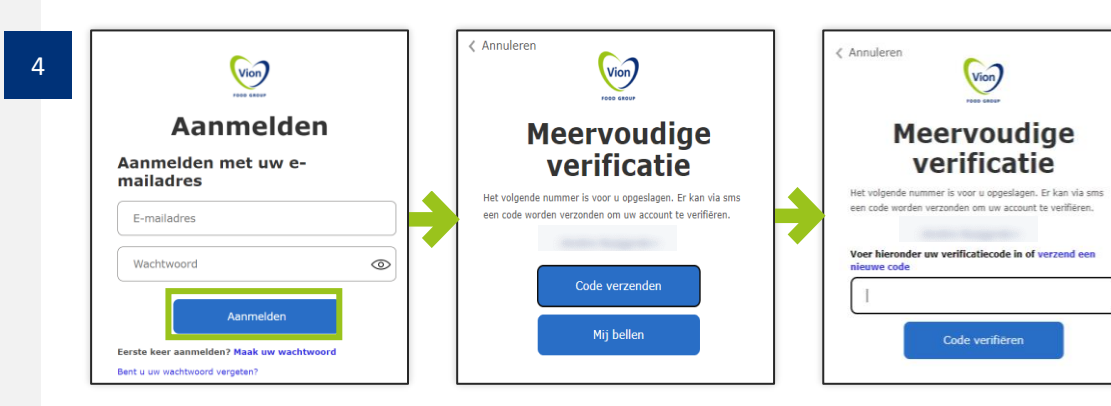

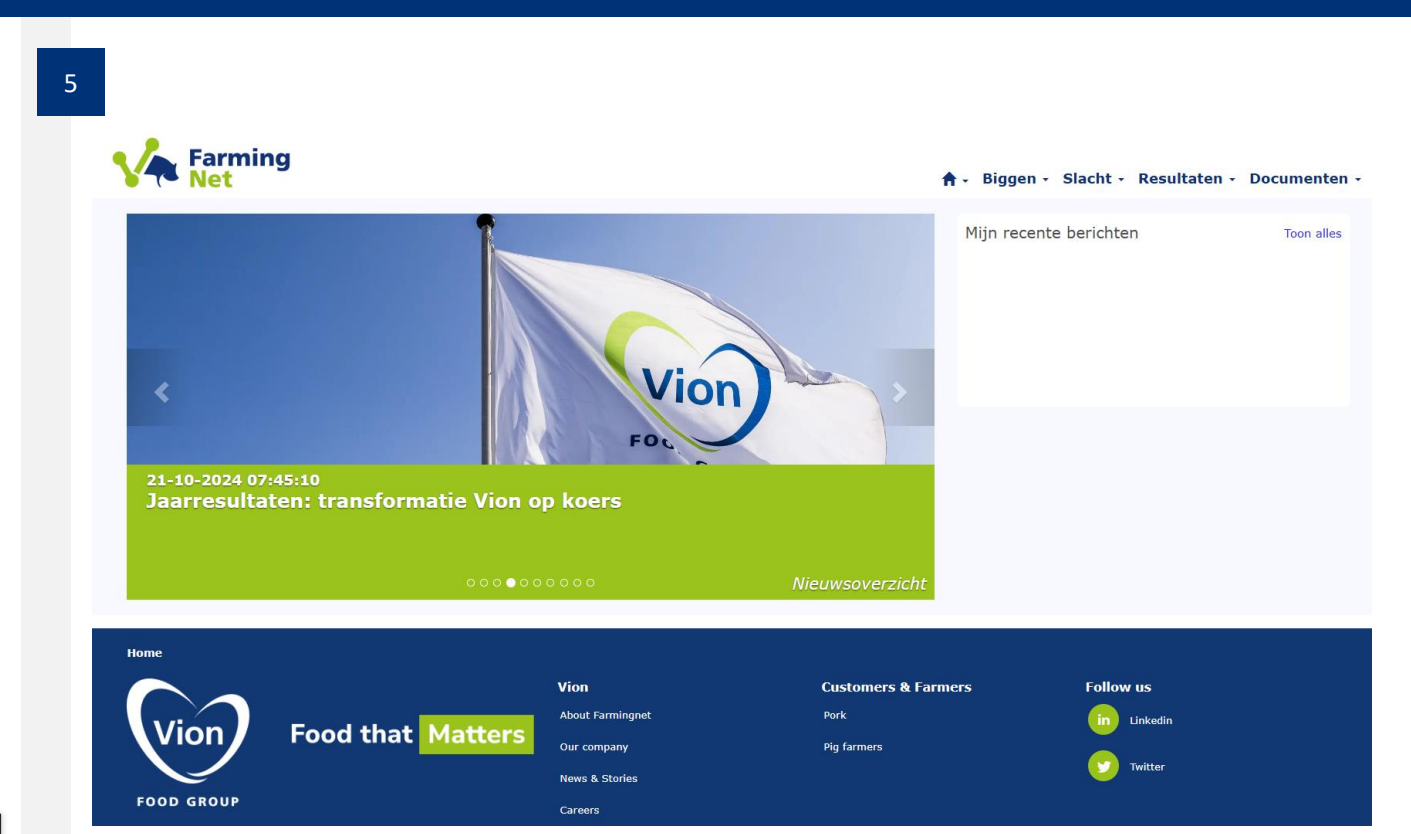

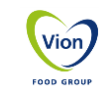

#### Farming Net

## 3.1 Bestelling Biggen (Inkoop) – Vleesvarkenshouder

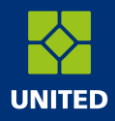

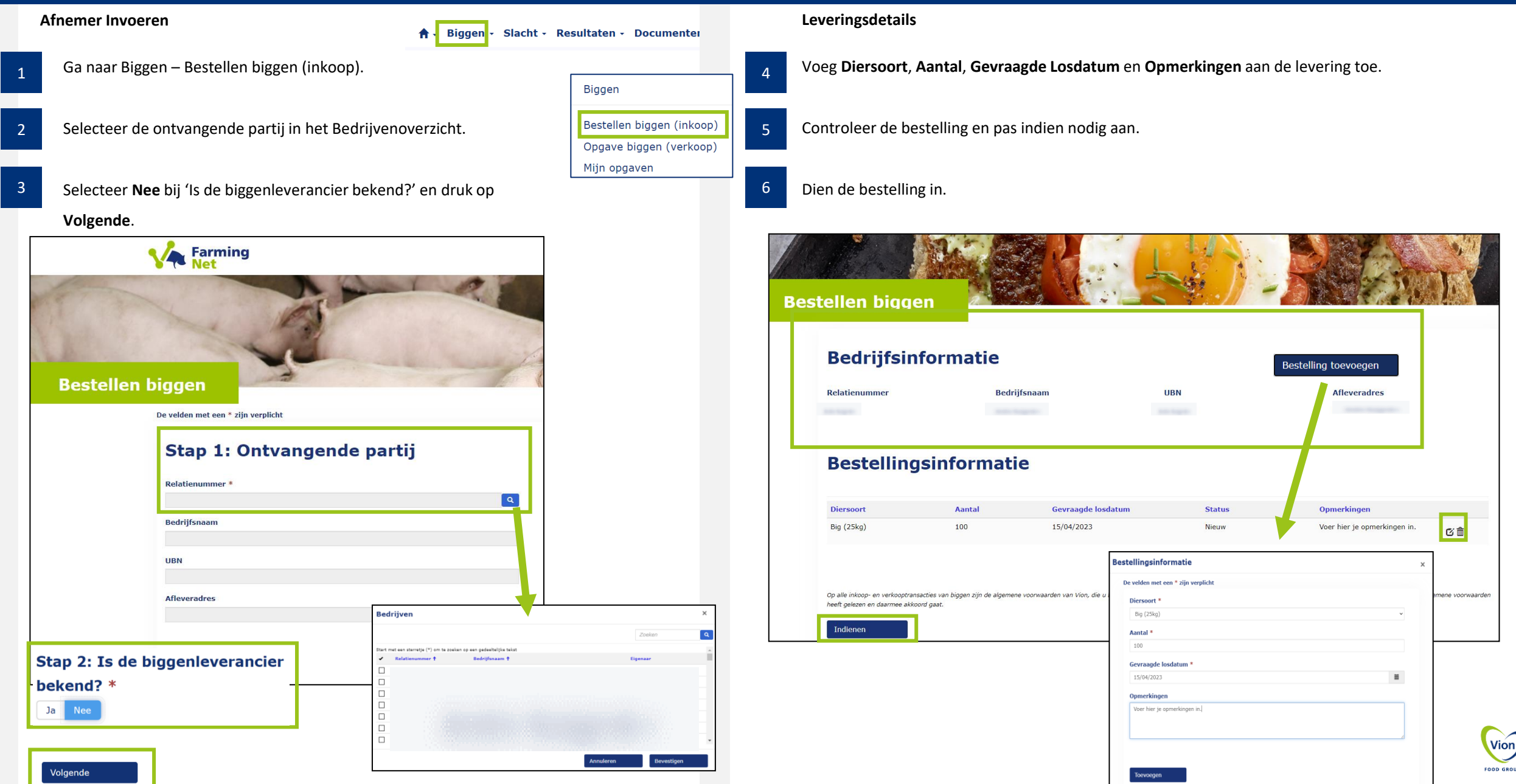

## Farming Net

## 3.2 Opgave Biggen (Verkoop) – Vermeerderaar

| Afnemer Invoeren                                       | A Bizgon Slacht                                                                                  | Resultaton Desumentan                                | Leveri   | ngsdetails                                                                                      |                                                                                                    |                                                |                             |            |
|--------------------------------------------------------|--------------------------------------------------------------------------------------------------|------------------------------------------------------|----------|-------------------------------------------------------------------------------------------------|----------------------------------------------------------------------------------------------------|------------------------------------------------|-----------------------------|------------|
| Ga naar Biggen – Bestellen biggen (inkoop).            |                                                                                                  | Biggen                                               | 4 Voeg   | Diersoort, Aantal, Gevr                                                                         | <b>aagde Losdatum</b> er                                                                                         | <b>Opmerkingen</b> aan de lev                  | ering toe.                  |            |
| Selecteer de ontvangende partij in het Bedrijve        | enoverzicht.                                                                                     | Bestellen biggen (inkoop)<br>Opgave biggen (verkoop) | 5 Contro | bleer de levering en pas                                                                        | s indien nodig aan.                                                                                              |                                                |                             |            |
| Selecteer <b>Nee</b> bij 'Is de biggenleverancier beke | nd?' en druk op                                                                                  | Mıjn opgaven                                         | 6 Select | eer de relevante optie                                                                          | voor de bedrijfskens                                                                                             | schets en dien de levering                     | in.                         |            |
| –<br>Volgende.                                         |                                                                                                  |                                                      |          |                                                                                                 |                                                                                                    |                                                |                             |            |
| Opgave verkoop biggen                                  |                                                                                                  |                                                      | Opgave   | verkoop biggen<br>Bedrijfsinform                                                                | atie                                                                                                    |                                                |                             |            |
|                                                        |                                                                                                  |                                                      |          | Relatienummer                                                                                   | Bedriifsnaam                                                                                                    | URN                                            | Laadadres                   |            |
|                                                        |                                                                                                  |                                                      |          |                                                                                                 | beargionaan                                                                                                    |                                                |                             |            |
| Stap 1: Leverende partij                               |                                                                                                  |                                                      |          |                                                                                                 |                                                                                                    |                                                |                             |            |
| Polotionummer *                                        |                                                                                                  |                                                      |          | Leverinformati                                                                                  | e                                                                                                    |                                                |                             |            |
|                                                        | Q                                                                                                |                                                      |          |                                                                                                 |                                                                                                    |                                                |                             |            |
| Bedrijfsnaam                                           |                                                                                                  |                                                      |          | Diersoort Aantal<br>Big (25kg) 100                                                              | Gemiddeld gewicht (kg) 25                                                                                        | Gevraagde laaddatum Status<br>15/04/2023 Nieuw | Opmerkingen<br>Voer hier je |            |
|                                                        |                                                                                                  |                                                      |          |                                                                                                 |                                                                                                    |                                                | opmerkingen in.             | <u>ں</u> د |
| UBN                                                    |                                                                                                  |                                                      |          | Biggen gehouden, behandeld en worden                                                            | geleverd volgens laatste bedrijfskenschet                                                                        | * Leveringsinformatie                          | •                           | ×          |
| Onbaaladras                                            |                                                                                                  |                                                      |          | Yes No                                                                                          |                                                                                                    | De velden met een * zijn verplicht             |                             | *          |
| Be                                                     | drijven                                                                                          | ×                                                    |          |                                                                                                 | and the second second second second second second second second second second second second second second second | Diersoort *<br>Big (25kg)                      | ~                           |            |
|                                                        |                                                                                                  | Zoeken                                               |          | Op alle inkoop- en verkooptransacties van bigge<br>voorwaarden heeft gelezen en daarmee akkoord | en zijn de algemene voorwaarden van vion, die u<br>1 gaat.                                                       | Aantal * 100                                   |                             |            |
| Stap 2: Is de biggenafnemer bekend? *                  | rmet een sterretje (*) om te zoeken op een gedeeltelijke tekst<br>Relatienummer † Bedrijfsnaam † | Eigenzer                                             |          | Indienen                                                                                        |                                                                                                    | Gemiddeld gewicht (Kg) *                       |                             |            |
| Ja Nee                                                 |                                                                                                  |                                                      |          |                                                                                                 |                                                                                                    | Gevraagde laaddatum *                          |                             | 11         |
|                                                        |                                                                                                  |                                                      |          |                                                                                                 |                                                                                                    | 15/04/2023<br>Opmerkingen                      |                             |            |
|                                                        |                                                                                                  |                                                      |          |                                                                                                 |                                                                                                    | Voer hier je opmerkingen in.                   |                             |            |
|                                                        |                                                                                                  | Annuleren Bevestigen                                 |          |                                                                                                 |                                                                                                    |                                                |                             |            |
| Volgende                                               |                                                                                                  |                                                      |          |                                                                                                 |                                                                                                    | Toevoegen                                      |                             |            |

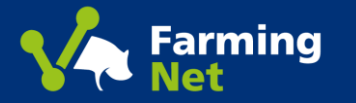

#### Slacht module

1

Voor het opgeven van varkens en zeugen voor de slacht, gaat u op de homepagina naar de module **Slacht**; **Opgave varkens**.

U dient aparte opgaves te maken per diersoort.

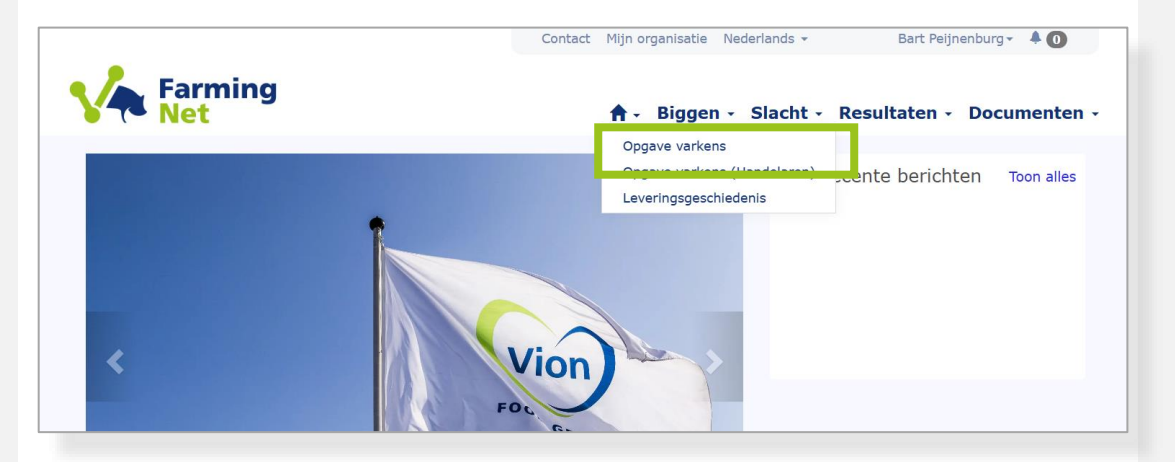

Selecteer de locatie (**relatie**) waar u de opgave van wilt indienen.

Bevestig de geselecteerde locatie door op de knop rechtsonder (**selecteren)** te drukken

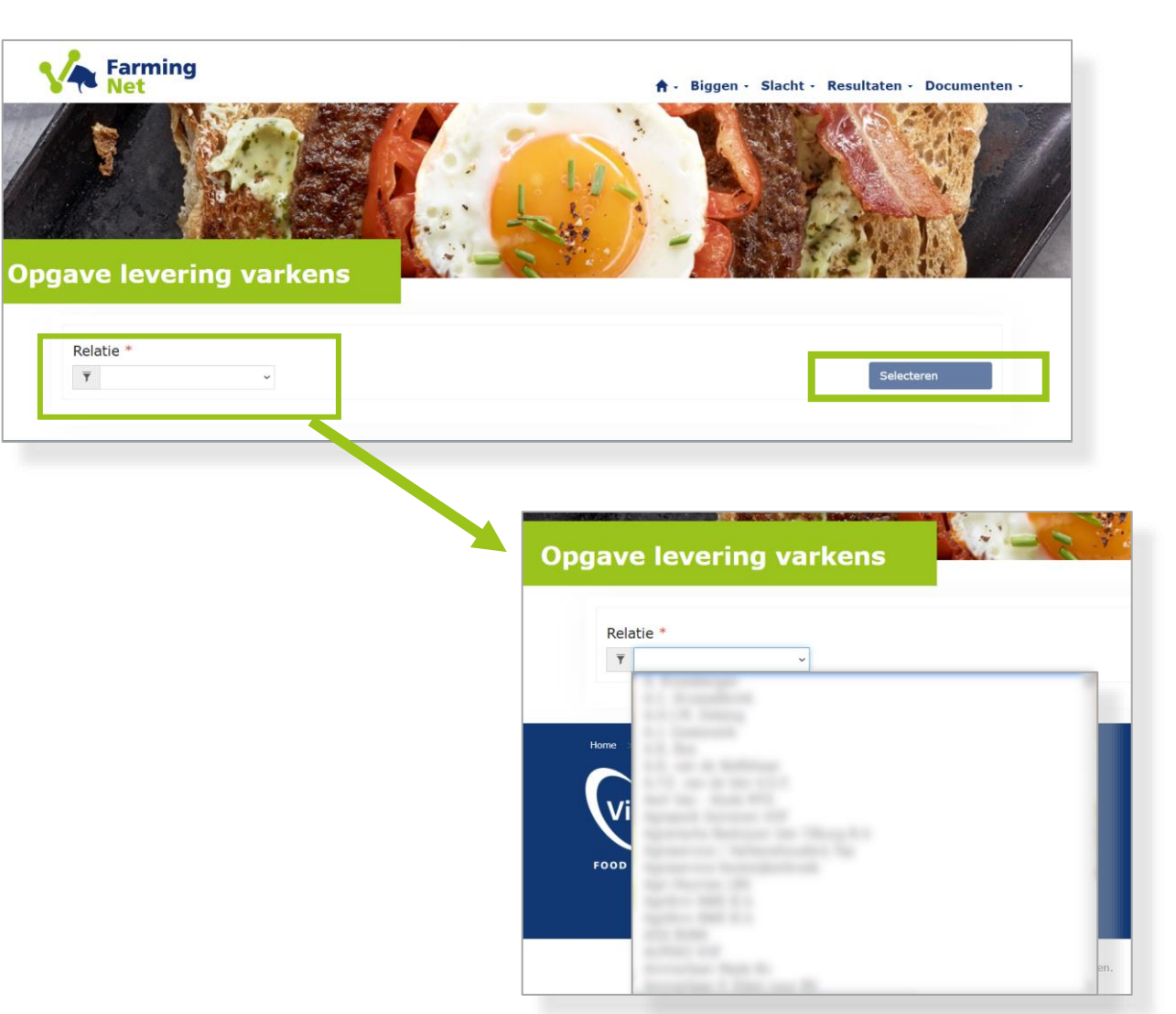

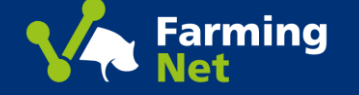

# 4.1 Invullen opgave varkens en zeugen – Varkenshouders

3

#### Levering toevoegen

| 1 |  |
|---|--|
|   |  |

Voor het opgeven van vleesvarkens en het doorgeven van een lange termijn

planning voegt u per week de levering(en) toe. Klik op levering toevoegen

| Relatie *           |                     | ~      |               |                   |                            |                                | Selecteren         |
|---------------------|---------------------|--------|---------------|-------------------|----------------------------|--------------------------------|--------------------|
|                     |                     |        |               |                   |                            |                                | Levering toevoegen |
| Regel ID            | Diersoort           | Aantal | Waarvan beren | Kwaliteitsconcept | Gewenste<br>leveringsdatum | Alternatieve<br>leveringsdatum | Opmerkingen Status |
| Er zijn geen record | ls om weer te gever | ۱.     |               |                   |                            |                                |                    |

Leveringsdetails

Voeg Diersoort, Aantal, Aantal beren, Gewenste leverdatum en Alternatieve

**leverdatum** aan de levering toe. Velden waar een \* bij staat zijn verplicht om in te vullen. *Let op: bij het aanmelden van zeugen dient het aantal bloedmonsters in het opmerkingenveld genoteerd te worden* 

| ring toevoegen              | ×        |
|-----------------------------|----------|
| Relatie                     | 1.1      |
|                             | ٩        |
| Diersoort *                 |          |
| Please select an option     | Ψ        |
| Aantal *                    |          |
| Waarvan beren               |          |
| Aantal RL-dieren            |          |
| Gewenste leveringsdatum *   |          |
| DD/MM/YYYY                  | <b>H</b> |
| Alternatieve leveringsdatum |          |
| DD/MM/YYYY                  | =        |
|                             |          |

#### Controle en bevestigen

De nieuwe opgaves worden zichtbaar met status NIEUW.

Voor definitief indienen moeten de opgaves van de leveringen worden gecontroleerd

en bevestigd. Het bevestigen van een levering kan 14 dagen voor de verwachte leverdatum.

|     | Re | elatie<br>T | * | 6: 🗸                                         |                  |         |                  |                  |                       |                          |                              | Se          | lecteren<br>ng toevoegen |
|-----|----|-------------|---|----------------------------------------------|------------------|---------|------------------|------------------|-----------------------|--------------------------|------------------------------|-------------|--------------------------|
|     |    |             |   | Levering <b>↑</b>                            | Diersoort        | Concept | Totaal<br>aantal | Waarvan<br>beren | Waarvan RL-<br>dieren | Leverdatum 🕇             | Alternatieve<br>leverdatum 🕇 | Opmerkingen | Status                   |
| ) ( | 3  | Ø           | Ê | 4 500005905000100001<br>4 500005906000100001 | Varken<br>Varken | то      | 200<br>220       | 0                | 0                     | 18/02/2025<br>25/02/2025 |                              |             | Nieuw<br>Nieuw           |

4

Controleer de levering en pas indien nodig aan, klik op het symbool  $\Box$ . Alle wijzigingen worden bijgehouden en zijn in te zien onder.  $\Box$ U kunt ook de levering verwijderen met het symbool.  $\overline{\square}$ 

Met het symbool 🕟 kunt u de levering bevestigen voor de volgende week.

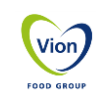

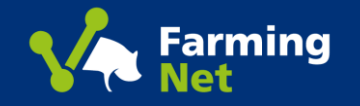

## **Opgave varkens en zeugen – Varkenshouders 4.2 Bevestigen van de levering**

6

Voor het **bevestigen van de levering** voor de volgende week klikt u op het tweede symbool. Op deze pagina geeft u per levering de vermeerderaar(s) en voerleverancier(s) door. Standaard zijn deze toegevoegd O en deze kunt u verwijderen door er op te klikken. Ontbreekt er informatie gaat u naar **Mijn Organisatie**, selecteer de locatie en ga naar **Ketenpartner management** om gegevens te wijzigingen.

| vestig leve          | ering     | vlee    | esva             | rken             | IS                       |            |                                 | and the second second sec |        |
|----------------------|-----------|---------|------------------|------------------|--------------------------|------------|---------------------------------|----------------------------------------------------------------------------------------------------|--------|
| Levering Informatie  |           |         |                  |                  |                          |            |                                 |                                                                                                    |        |
| Levering <b>†</b>    | Diersoort | Concept | Totaal<br>aantal | Waarvan<br>beren | Waarvan<br>RL-<br>dieren | Leverdatum | Alternatieve<br>leverdatum<br>↑ | Opmerkingen                                                                                                    | Status |
| 4600005751000100001  | Varken    | FG      | 80               | 0                | 0                        | 06/02/2025 |                                 |                                                                                                    | Nieuw  |
| Algemene info        | ormatie   | •       |                  |                  |                          |            |                                 |                                                                                                    |        |
| Relatienummer levera | incier    | E       | Bedrijfsr        | aam              |                          | U          | BN                              |                                                                                                    |        |
| Dierenarts           |           |         |                  |                  |                          |            |                                 |                                                                                                    |        |
| Vermeerderaar(s) *   |           |         |                  |                  |                          |            |                                 |                                                                                                    |        |
| Relatienummer 🕇      | UBN       | E       | Bedrijfsn        | aam              |                          | Adres      | Stad                            |                                                                                                    |        |
| 1044945              |           |         |                  |                  |                          |            |                                 |                                                                                                    | ۲      |
| 604347               |           |         |                  |                  |                          |            |                                 |                                                                                                    | 0      |
| Voerleverancier(s) * |           |         |                  |                  |                          |            |                                 |                                                                                                    |        |
| Relatienummer 🕇      | UBN       | В       | edrijfsna        | iam              |                          | Adres      | Stad                            |                                                                                                    |        |
| 1025182              |           |         |                  |                  |                          |            |                                 |                                                                                                    | ⊗      |
|                      |           |         |                  |                  |                          |            |                                 |                                                                                                    |        |

Vul vervolgens de Voedselketeninformatie in. Beantwoord de VKI vragen met Ja/Nee. Nadat u deze vragen hebt ingevuld, kunt u klikken op Indienen.

| . Zijn de varkens geboren e     | en getogen in Nederland? *                  |                                             |           | 1 at                         |
|---------------------------------|---------------------------------------------|---------------------------------------------|-----------|------------------------------|
| !. Is voldaan aan de monito     | ringsverplichtingen voor ZvA/SVD/Salmo      | onella in de afgelopen erkenningsperiode? * |           | 1 at                         |
| . Zijn er - de laatste 6 mnd    | - op uw bedrijf klinische verschijnselen va | astgesteld van de ZvA of PRRS? *            |           |                              |
| . Is de uitval op het bedrijf   | hoger dan 5%? *                             |                                             |           | Ja b                         |
| eden *                          |                                             |                                             |           |                              |
| . Zijn de varkens 60 dagen '    | voor levering behandeld met medicijnen?     |                                             |           | Ja Ner<br>Medicijn toevoegen |
| Medicijn                        | Aantal                                      | Start datum                                 | Einddatum |                              |
| Er zijn geen records om weer te | geven.                                      |                                             |           |                              |
|                                 |                                             |                                             |           |                              |

#### Bij afwijkende VKI vragen

Indien er op vraag 4 **Ja** is geantwoord, dient u een reden op te geven in het open tekstveld Indien er op vraag 5 **Ja** is geantwoord, dient u de medicijnen toe te voegen, zie volgende slide

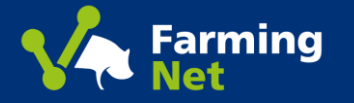

## Opgave varkens en zeugen – Varkenshouders 4.3 VKI vragen - Medicijnen toevoegen

#### Voeg type medicijn toe

2

| 1 | Klik op het vergrootglas <b>Q</b> om het medicijn te selecteren |            |
|---|-----------------------------------------------------------------|------------|
| Μ | ledicijn toevoegen                                              |            |
|   | Medicijn *                                                      |            |
|   |                                                                 | _ <b>u</b> |

#### Selecteer in het nieuwe scherm de juiste medicijnen en klik op Bevestigen

| Med     | licijn selecteren                  |                                             |             |         |                       | × |
|---------|------------------------------------|---------------------------------------------|-------------|---------|-----------------------|---|
|         |                                    |                                             |             | Zoeken  |                       | ٩ |
| Start r | net een sterretje (*) om te zoeken | op een gedeeltelijke tekst                  |             |         |                       |   |
| ~       | Naam                               | Producent                                   | Registratie | enummer | Wachttijd in<br>dagen |   |
|         | MEFLOSYL 5 % INJECTABLE            | Zoetis Belgium                              | BE-V207724  | 4       | 24                    |   |
|         | .ongamox 150 mg/ml                 | Vetoquinol                                  | BE-V17320   | 5       | 50                    |   |
| 1       | iloxadil 50 mg/ml                  | Emdoka                                      | BE-V32543   | 7       | 13                    |   |
|         | Retardoxi 20 LA                    | VMD                                         | BE-V136866  | 6       | 31                    |   |
|         | rs Sol 20/100                      | Dopharma Resaerch B.V. te<br>Raamsdonksveer | 7611        |         | 8                     |   |
|         | Ferramycin/LA 100ml/250ml          | Pfizer A.H. B.V. te Capelle a/d Ijssel      | 7691        |         | 27                    | - |
| <       | 1 2 >                              |                                             |             |         |                       |   |
|         |                                    | Annu                                        | leren       | Bev     | vestigen              |   |

Hoeveelheid en data medicijnen invullen

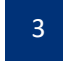

Vul Aantal, Start datum en Einddatum in. Let op: bij biologisch geldt er een dubbele wachttijd.

#### 4 Klik op Indienen

| Medicijn *                  |                             |              |   |
|-----------------------------|-----------------------------|--------------|---|
| Floxadil 50 mg/ml           |                             |              | × |
| Wachttijd in dagen (Let op, | voor concept GE geldt 2x de | e wachttijd) |   |
| 13                          |                             |              |   |
| Aantal *                    |                             |              |   |
|                             |                             |              |   |
| Start datum *               |                             |              |   |
| DD/MM/YYYY                  |                             |              | 1 |
| Einddatum *                 |                             |              |   |
| DD/MM/YYYY                  |                             |              | i |
|                             |                             |              |   |

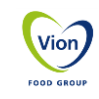

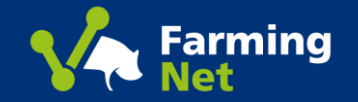

Voor het inzien van leveringen die u al heeft ingevoerd en afgerond, kiest u de

module Slacht en vervolgens Leveringsgeschiedenis

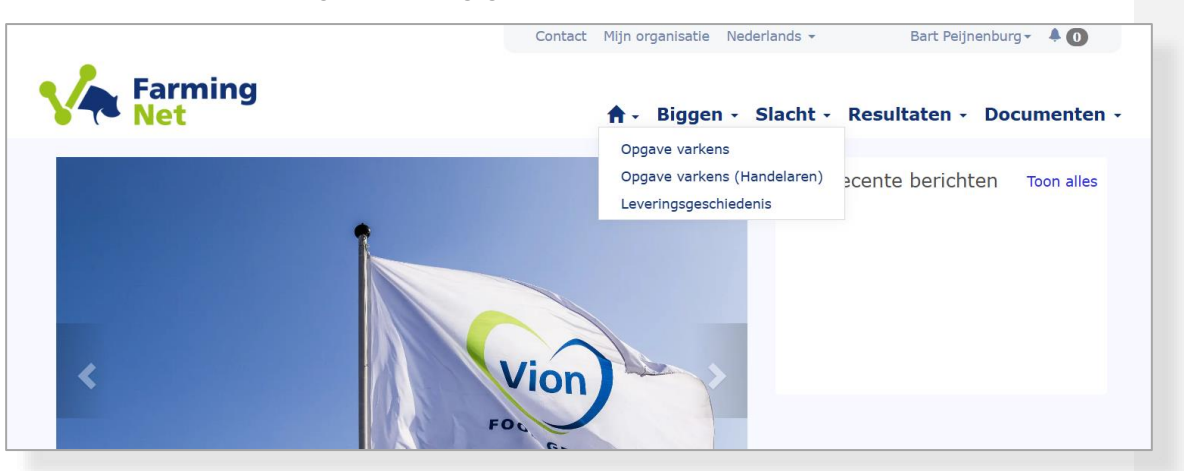

Selecteer de locatie (**relatie**) en tijdsperiode waarvan u de Afgesloten leveringen zou willen inzien.

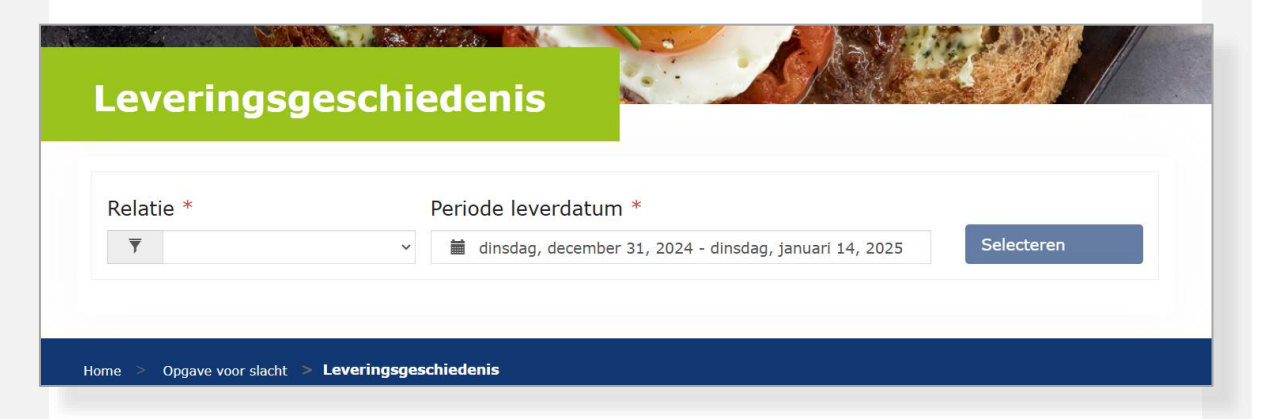

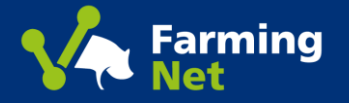

#### Slacht resultaten

2

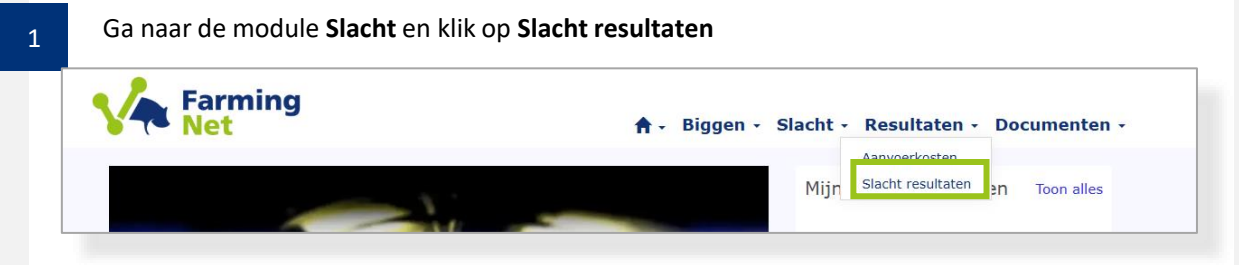

De **Slacht info** pagina staat standard gefilterd op alle gekoppelde bedrijven. Met de groene filters kunt u selecteren op: *UBN, Leverdatum, Transactie, Naam Leverancier, Sekse, Afdeling, Concept.* 

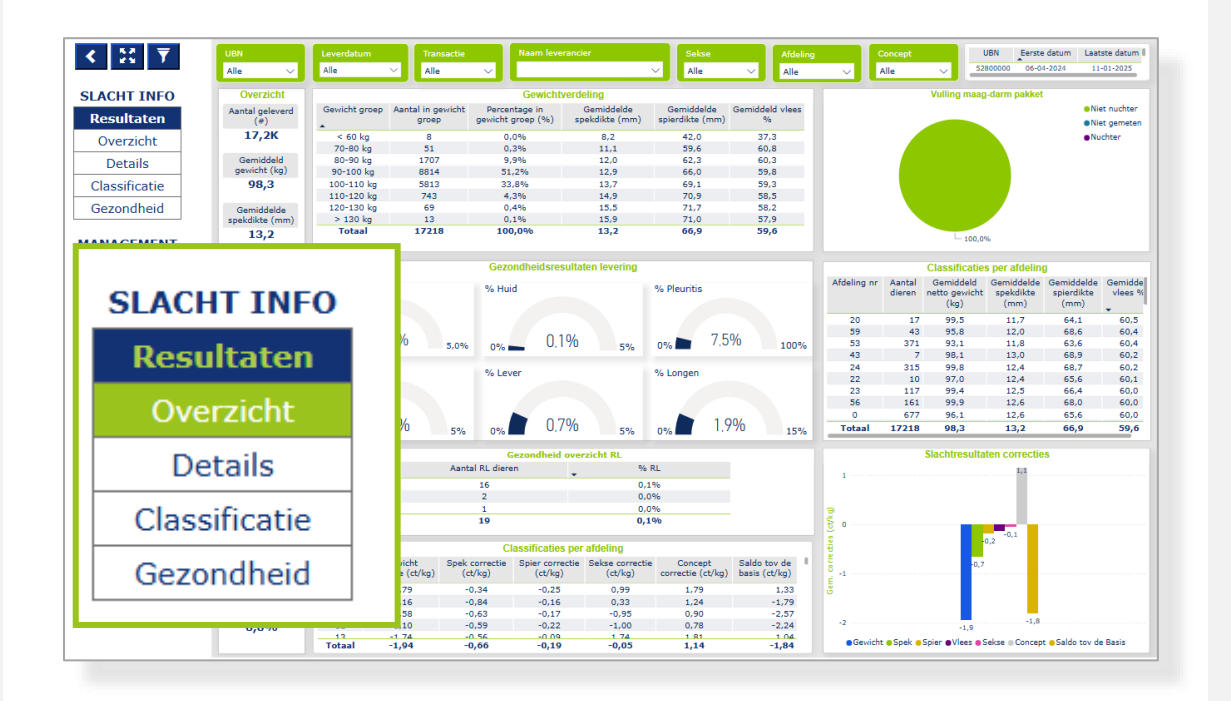

De **Management info** pagina staat standard gefilterd op alle gekoppelde bedrijven. Met de groene filters kunt u selecteren op: *datum selectie vanaf – Tot met, Transactie, UBN en Relatie nr, sekse en concept.* 

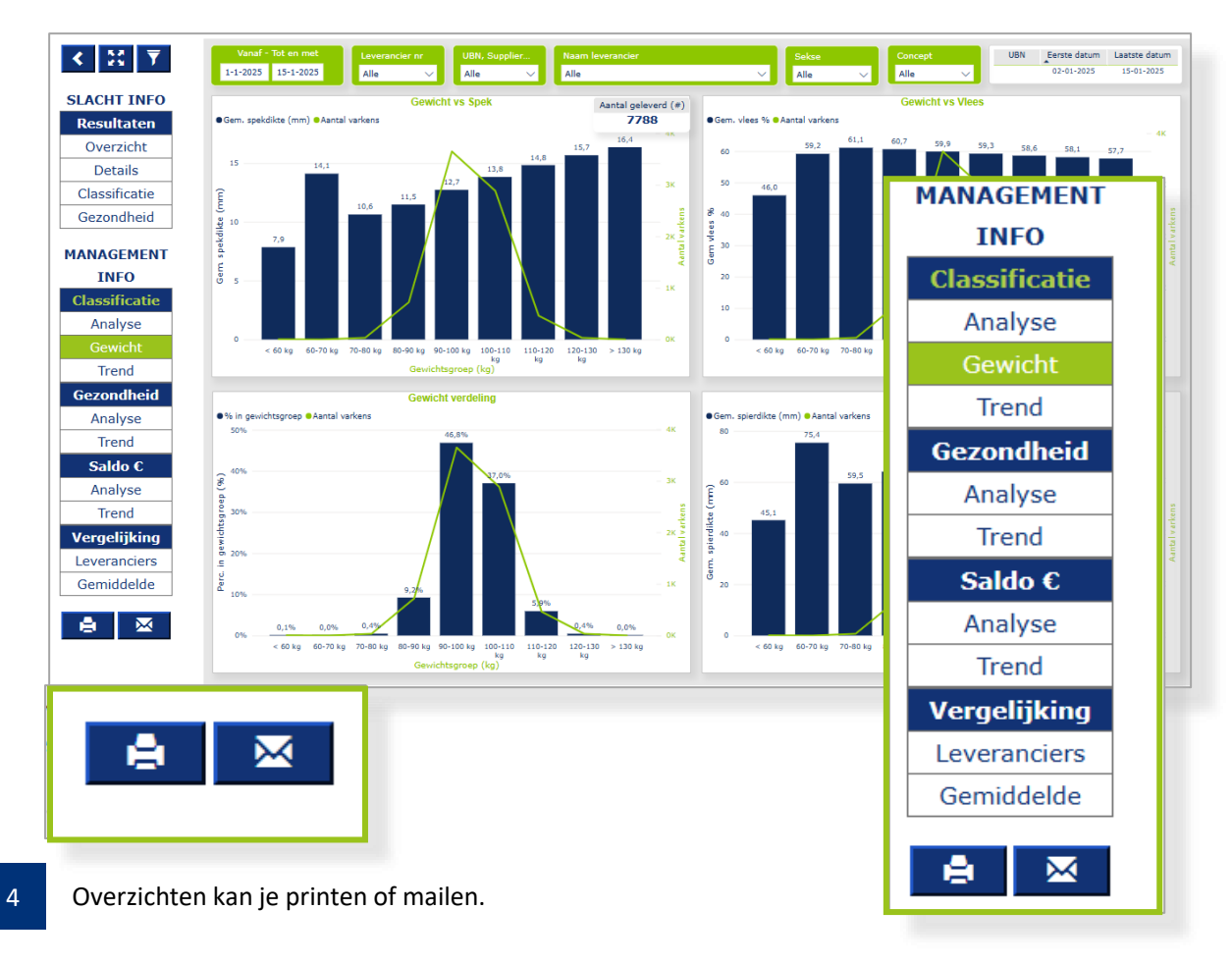

Vion

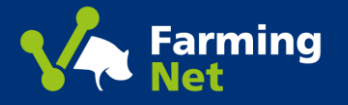

### 6. Documenten- Downloaden Facturen/afrekeningen/slachtberichten

2

Via onderstaande stappen kunt u **een download maken** van een factuur of afrekening in pfd formaat of in EDI-formaat deze gegevens kunt u vervolgens **handmatig uploaden** in uw management of facturatie systeem.

1

Ga naar Documenten en selecteer Administratie of EDI berichten

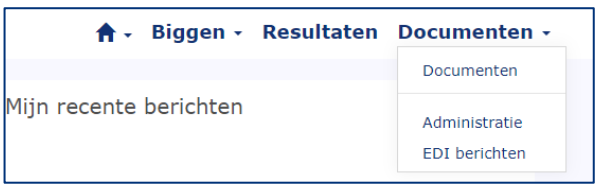

Zoek de locatie via Relatie, selecteer het document type en vervolgens de transportdatum.

| Relatie * | Documen | t type * Tra | nsportdatum bereik *                              |            |
|-----------|---------|--------------|---------------------------------------------------|------------|
| Ŧ         | ~ Ŧ     | ×            | i vrijdag, juni 23, 2023 - vrijdag, juli 07, 2023 | Bevestigen |

3

Klik vervolgens op bevestigen.

4

Het gewenste document kunt u downloaden via het icoon aan de rechterkant.

| Document nummer 🕇 | Document type | Relatie | Document datum | Leveringsdatum |   |
|-------------------|---------------|---------|----------------|----------------|---|
|                   | Factuur       |         | 14/06/2023     | 09/06/2023     | ۲ |
|                   | Factuur       |         | 19/06/2023     | 16/06/2023     | ۲ |

Met de lancering van een vernieuwd Farmingnet kiest Vion ervoor om de ePigs, EDI-Slacht en de financiële berichten van de biggen, vleesvarkens en slachtzeugen beschikbaar te stellen via JoinData. Volg onderstaande stappen. Uw afnemer van gegevens bij Vion zal in JoinData een machtiging voor u klaarzetten.

**Inloggen** Als je een JoinData account hebt, kan je inloggen via https://www.join-data.nl/ door rechts bovenin op de knop Mijn JoinData te klikken. Hierna kan je inloggen met eHerkenning.

Over joindata 🗸 wat we doen actueel vacatures contact mijn joindata 💥

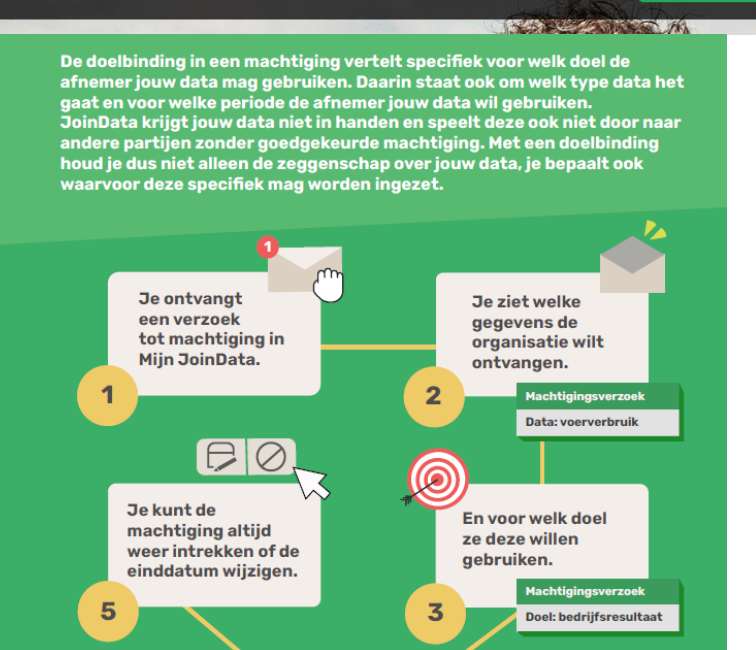

X

Je kiest zelf of je een machtiging wilt accepteren of weigeren.

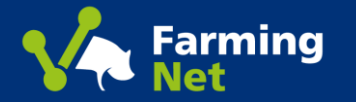

## 7.1 Mijn Organisatie – Bedrijven Toevoegen

4

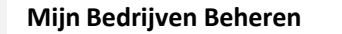

Contact Mijn organisatie Nederlands 🗸

Ga naar Mijn Organisatie.

- 2 Staat uw bedrijf er niet bij? → Voeg een nieuw bedrijf toe of neem contact op met uw Vion contactpersoon.
- 3 Selecteer het pijltje om uw betreffende bedrijf te **bekijken**, **bewerken** of **verwijderen**. Bij "Bedrijf verwijderen" volgt een controlevraag of u zeker weet dat u uw bedrijf wilt verwijderen.

| ijn orga     | anisatie               |       |        |                                                               |
|--------------|------------------------|-------|--------|---------------------------------------------------------------|
| eken         | ٩                      |       |        | Bedrijf toevoegen                                             |
| elatienummer | Bedrijfsnaam 🕈         | UBN   | Status |                                                               |
|              | 485.05.000             | 44.45 |        | •                                                             |
|              | Antipop grant 11       |       |        | ×                                                             |
|              | Anterna const 8 Jugor. |       |        |                                                               |
|              | Renam Tangat Bila      |       |        | Gegevens bekijken<br>Gegevens bewerken<br>Bedrijf verwijderen |
|              | Serve Spr. W           |       |        | Medewerkers beheren                                           |
|              | -16.000 B              |       |        | Data autorisatie                                              |
|              | 100.00.00              | -     |        |                                                               |

#### Bedrijf Bewerken

Klik op het in-/uitklap symbool van één van de vier categorieën. Wijzig de gegevens welke u noodzakelijk acht, en klik op **Indienen**. Bepaalde velden kunt u niet zelf wijzigingen, mocht u die willen wijzigingen neem dan contact op met Vion.

Aanpassingen worden gestuurd naar Vion, het kan even duren voordat de wijzigingen zichtbaar zijn voor u.

|                        |                                                              | _ |
|------------------------|--------------------------------------------------------------|---|
| Bedrijfsprofiel        |                                                              |   |
| Relatienummer *        | <b>Type bedrijfssegment *</b><br>Hoofdbedrijf * Nevenbedrijf |   |
| Bedrijfsnaam *         | Gezondheidsstatus *                                          |   |
| Type bedrijf *         | Specific Pathogen Free (SPF)? *                              |   |
| Type varkensbedrijf *  | Kwaliteitsprogramma *<br>_                                   |   |
| Kwaliteitsconcept *    |                                                              |   |
| Contact gegevens       |                                                              | • |
| Bedriifs identificatie | informatie                                                   |   |
| UBN                    | GLN                                                          |   |
|                        |                                                              |   |

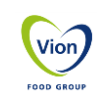

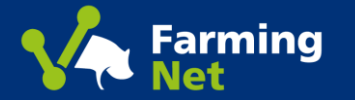

## 7.2 Mijn Organisatie – Medewerkers Beheren

| Medew           | erkers Beheren                 |                           |                                          |   | Medewerker Registreren of Koppelen                                  |                     |                                               |            |
|-----------------|--------------------------------|---------------------------|------------------------------------------|---|---------------------------------------------------------------------|---------------------|-----------------------------------------------|------------|
|                 |                                | Contact Mijn organisatie  | Nederlands 🗸 🗸                           |   |                                                                     |                     |                                               |            |
| 1 Ga na         | ar Mijn Organisatie.           |                           |                                          | 5 | Klik op Medewerker Registreren als u een me                         | lewerker w          | il uitnodigen om deel te nemen aan Far        | mingNet    |
|                 |                                |                           |                                          |   | Vul de gevraagde gegevens in, en klik op Indie                      | nen.                |                                               |            |
| 2 Selec         | teer het bedrijf waar u de mee | dewerker(s) wilt beheren. |                                          |   |                                                                     |                     |                                               |            |
|                 |                                |                           |                                          | 6 | Klik op <b>Medewerker Koppelen</b> als uw medewe                    | rker deelne         | emer is van, en toegang heeft tot Farmir      | ngNet      |
| 3 Klik <b>r</b> | ledewerkers Beheren.           |                           |                                          |   | Selecteer een medewerker uit het overzicht, e                       | n klik op <b>To</b> | evoegen.                                      |            |
| Mijn            | organisatie                    |                           |                                          |   | Medewerkers beheren<br>Bedriifsinformatie                           | ę                   |                                               |            |
|                 |                                |                           |                                          |   | Relatienummer Bedrijfsnaam                                          | Bedrijfsem          | aail UBN                                      |            |
| Zoeken          | Q                              |                           | Bedrijf toevoegen                        |   | 1.000.000                                                           |                     |                                               |            |
| Relatienumn     | er Bedriifsnaam 🕇              | UBN Status                |                                          |   |                                                                     |                     |                                               |            |
|                 |                                |                           |                                          |   |                                                                     | Medewerk            | er registreren Medewerker koppelen            |            |
|                 | Ballings (page 11)             | 21400                     |                                          |   | Voornaam Achternaam Functie Rol                                     | E-mail              | Mobiel telefoonnur mer                        |            |
|                 |                                |                           |                                          |   | De velden met een * zijn verplicht<br>Voornaam *                    |                     | Medewerker koppelen                           | ×          |
|                 |                                |                           | Gegevens bekijken                        |   | bge, 2m Achtermann *                                                | -                   | Zoeken                                        |            |
|                 | Recent Serger Mile             | 10.000                    | Gegevens bewerken<br>Bedriif verwijderen |   | reger and down Function Press default an option                     |                     | ✓ Voornaam Achternaam Functie Rol E-mail tele | foonnummer |
|                 | See Spe B                      | 010100                    | Medewerkers beheren                      |   | E-mail * kgv. Jan deltor @uctlook.com                               | _                   |                                               |            |
|                 | Second B.                      | 387875                    | Data autorisatie                         |   | Becettig e-mail *  by: Jan Jobser Bouchook.com  Ababias technicas * |                     |                                               |            |
|                 |                                |                           |                                          |   | Jay + 2 197 1021466 Welke rechten krijgt de medewerker? *           |                     | Geselecteerde records                         |            |
|                 |                                |                           |                                          |   | Piese select an option v Bedriffsmaam                               |                     | Toevoegen                                     | Annuleren  |
|                 |                                |                           |                                          |   | Indienen                                                            | L                   |                                               | VION       |

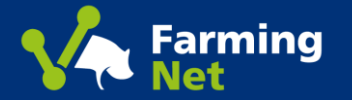

## 7.3 Mijn Organisatie – Ketenpartners Beheren

| Ketenpartners Be                 | heren                                                                 |                                                 |                                                               | Koppelen van Ketenpartner                                                                                                    |
|----------------------------------|-----------------------------------------------------------------------|-------------------------------------------------|---------------------------------------------------------------|----------------------------------------------------------------------------------------------------|
| Ga naar <b>Mijn</b> (            | Organisatie.                                                          | Contact Mijn organisatie                        | Nederlands \star 🔹 👻                                          | 5 Klik op <b>Toevoegen.</b> Volg de zoek instructies en optie op <b>Zoeken,</b> selecteer de ketenpartner en klik op <b>Bevestigen.</b> |
| Selecteer het<br><b>Beheren.</b> | bedrijf waar u uw ketenpa                                             | irtners van wilt beheren. K                     | lik op <b>Ketenpartners</b>                                   | 6 Voor het actualiseren van uw ketenpartners kunt u deze ook loskoppelen. Ga naar 💽 klik op                                             |
| Mijn or                          | ganisatie                                                             |                                                 |                                                               | Ioskoppelen.<br>Ketenpartner management<br>Vaste koppeling bij directe biggen opgave                                                    |
| Zoeken<br>Relatienummer          | Q<br>Bedrijfsnaam 🕇                                                   | UBN Status                                      | Bedrijf toevoegen                                             | Handelspartner toevoegen                                                                                                    |
|                                  | 405.051.0000                                                          |                                                 |                                                               | Relatienummer UBN Bedrijfsnaam 🕇 Adres Plaats                                                                                           |
|                                  | Antonia prael 11                                                      |                                                 |                                                               | Slacht gerelateerde ketenpartners                                                                                                    |
|                                  | Remain Tangar Bila                                                    | 0.000                                           | Gegevens bekijken<br>Gegevens bewerken<br>Bedrijf verwijderen | Vermeerderaar voor opgave slacht                                                                                                    |
|                                  | here ign fit                                                          | 1000                                            | Medewerkers beheren<br>Ketenpartners beheren                  | Vermeerderaar toevoegen                                                                                                    |
|                                  | 10.00                                                                 |                                                 | Data autorisatie                                              | Relatienummer UBN Bedrijfsnaam t Adres Plaats                                                                                           |
| Op deze pagin                    | a selecteert u uw ketenpa                                             | artners voor het opgeven v                      | van biggen en de opgave voor                                  | Voerleverancier voor opgave slacht  Voerleverancier toevoegen  Voerleverancier toevoegen                                                |
| vleesvarkens e<br>vermeerderaa   | en zeugen. U kunt zelf: <u>uw</u><br><u>r en voerleverancier voor</u> | vaste koppeling bij een bi<br>de slacht opgave. | ggen opgave doorgeven, uw                                     | Relatienummer Bedrijfsnaam † Adres Plaats                                                                                               |

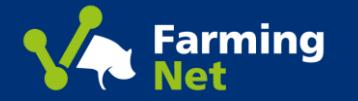

## 7.4 Mijn Organisatie – Data autorisatie

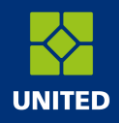

Vion

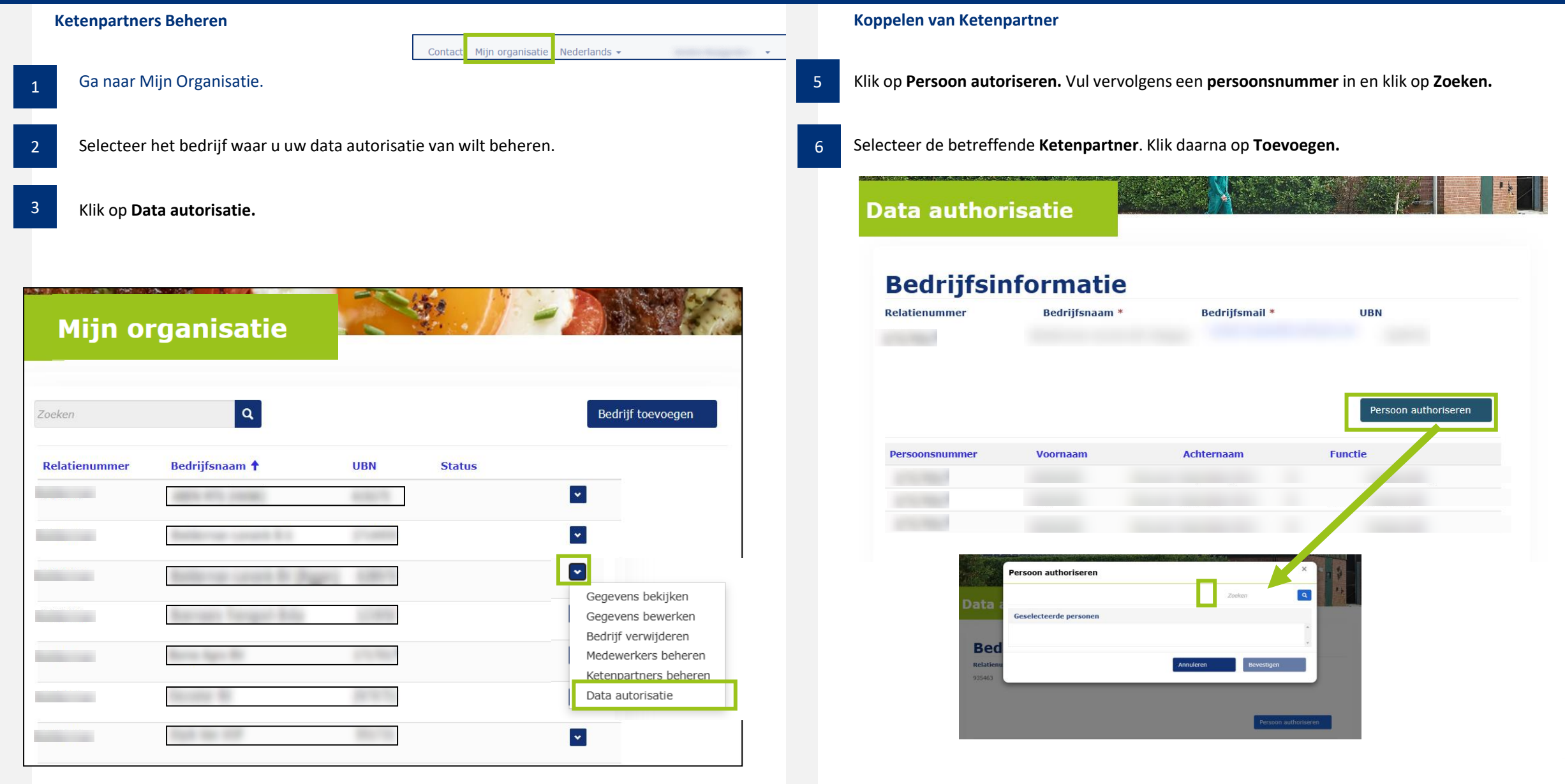

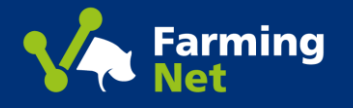

#### Vion FarmingNet

Bij problemen kunt u contact opnemen met de VION Farmingnet ServiceDesk via 088-9953911 of mail naar <u>farmingnet@vionfood.com</u>, Mocht u nog andere vragen hebben dan kunt u contact opnemen met uw vaste contactpersoon bij Vion.

#### JoinData

Voor alle vragen over Mijn JoinData, bijvoorbeeld technische vragen, vragen over je factuur, bedrijfswijziging of opzegging van je bedrijf, word je geholpen door hun ServiceDesk, via 088-2015800 of mail naar info@join-data.nl

**Farm Management systemen en boekhoud programma's.** Voor het geautomatiseerd ophalen van berichten voor de technische- en financiële pakketten neem contact op met uw eigen contactpersoon van uw systeem leverancier.

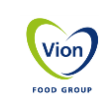